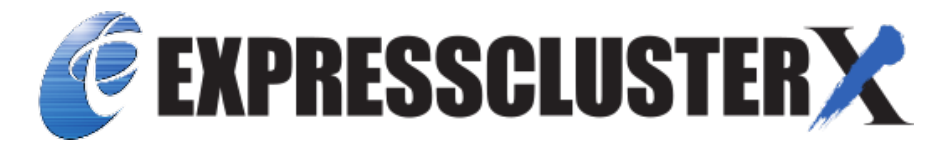

## EXPRESSCLUSTER X 5.0 HA Cluster Configuration Guide for Google Cloud Platform (Linux)

Release 1

**NEC Corporation** 

Apr 08, 2022

### TABLE OF CONTENTS:

| 1 | 1 Preface                                                                             |                       |  |
|---|---------------------------------------------------------------------------------------|-----------------------|--|
|   | 1.1       Who Should Use This Guide                                                   | 1<br>2<br>3<br>4<br>5 |  |
|   | 1.6 Contacting NEC                                                                    | 6                     |  |
| 2 | Overview                                                                              | 7                     |  |
|   | 2.1 Functional overview                                                               | 7                     |  |
|   | 2.2       Basic configuration                                                         | 8<br>13               |  |
| 3 | Operating Environments                                                                | 15                    |  |
|   | 3.1       HA cluster with a load balancer         3.2       HA cluster with Cloud DNS | 15<br>16              |  |
| 4 | Cluster Creation Procedure (for an HA Cluster with an Internal TCP Load Balancer)     |                       |  |
|   | 4.1 Creation example                                                                  | 17                    |  |
|   | 4.2 Configuring GCP                                                                   | 22                    |  |
|   | 4.3       Configuring EXERCEOSTER         4.4       Verifying the created environment | 24                    |  |
| 5 | Cluster Creation Procedure (for an HA Cluster with Cloud DNS)                         | 29                    |  |
|   | 5.1 Creation example                                                                  | 29                    |  |
|   | 5.2 Configuring GCP                                                                   | 33                    |  |
|   | 5.4       Verifying the created environment                                           | 30<br>39              |  |
| 6 | Error Messages                                                                        |                       |  |
| 7 | Notes and Restrictions                                                                | 43                    |  |
|   | 7.1       HA cluster with a load balancer         7.2       HA cluster with Cloud DNS | 43<br>45              |  |
| 8 | Legal Notice         8.1       Disclaimer         8.2       Trademark Information     | <b>47</b><br>47<br>48 |  |
| 9 | Revision History                                                                      | 49                    |  |

#### CHAPTER

ONE

### PREFACE

### 1.1 Who Should Use This Guide

The *HA Cluster Configuration Guide for Google Cloud Platform (Linux)* is intended for administrators who want to build a cluster system, and for system engineers and maintenance personnel who provide user support.

The software and setup examples introduced in this guide are for reference only, and the software is not guaranteed to run.

This guide is accompanied by sample scripts for Cloud DNS. Check and modify the sample scripts according to your environment.

### **1.2 Scope of Application**

This guide covers the following product versions.

- EXPRESSCLUSTER X 4.2 for Linux (Internal version: 4.2.0-1)
- EXPRESSCLUSTER X Replicator 4.2 for Linux
- Red Hat Enterprise Linux 7.6
- Google Cloud Platform Console (as of January 15, 2020)

If the product versions that you use differ from the above, some display and configuration contents may differ from those described in this guide.

The display and configuration contents may also change in the future. Therefore, for the latest information, see the website or manual of each product and service.

### 1.3 How This Guide is Organized

- "2. Overview ": Describes the functional overview.
- "3. Operating Environments ": Describes the tested operating environment of this function.
- "4. *Cluster Creation Procedure (for an HA Cluster with an Internal TCP Load Balancer)*": Describes how to create an HA cluster involving an internal TCP load balancer.
- "5. *Cluster Creation Procedure (for an HA Cluster with Cloud DNS)*": Describes how to create an HA cluster involving Cloud DNS.
- "6. *Error Messages*": Describes the error messages and solutions.
- "7. Notes and Restrictions ": Describes the notes and restrictions on creating and operating a cluster.

### **1.4 EXPRESSCLUSTER X Documentation Set**

The EXPRESSCLUSTER X manuals consist of the following five guides. The title and purpose of each guide is described below:

#### EXPRESSCLUSTER X Getting Started Guide

This guide is intended for all users. The guide covers topics such as product overview, system requirements, and known problems.

#### EXPRESSCLUSTER X Installation and Configuration Guide

This guide is intended for system engineers and administrators who want to build, operate, and maintain a cluster system. Instructions for designing, installing, and configuring a cluster system with EXPRESSCLUSTER are covered in this guide.

#### EXPRESSCLUSTER X Reference Guide

This guide is intended for system administrators. The guide covers topics such as how to operate EXPRESSCLUSTER, function of each module and troubleshooting. The guide is supplement to the Installation and Configuration Guide.

#### EXPRESSCLUSTER X Maintenance Guide

This guide is intended for administrators and for system administrators who want to build, operate, and maintain EXPRESSCLUSTER-based cluster systems. The guide describes maintenance-related topics for EXPRESSCLUSTER.

#### EXPRESSCLUSTER X Hardware Feature Guide

This guide is intended for administrators and for system engineers who want to build EXPRESSCLUSTER-based cluster systems. The guide describes features to work with specific hardware, serving as a supplement to the Installation and Configuration Guide.

### **1.5 Conventions**

In this guide, Note, Important, See also are used as follows:

**Note:** Used when the information given is important, but not related to the data loss and damage to the system and machine.

**Important:** Used when the information given is necessary to avoid the data loss and damage to the system and machine.

#### See also:

Used to describe the location of the information given at the reference destination.

The following conventions are used in this guide.

| Convention                        | Usage                                   | Example                                |
|-----------------------------------|-----------------------------------------|----------------------------------------|
| Bold                              | Indicates graphical objects, such as    |                                        |
|                                   | text boxes, list boxes, menu selec-     | Click Start.                           |
|                                   | tions, buttons, labels, icons, etc.     | Properties dialog box                  |
|                                   |                                         |                                        |
| Angled bracket within the command | Indicates that the value specified in-  | clpstat -s[-h host_name]               |
| line                              | side of the angled bracket can be       |                                        |
|                                   | omitted.                                |                                        |
| #                                 | Prompt to indicate that a Linux user    | # clpstat                              |
|                                   | has logged on as root user.             |                                        |
| Monospace                         | Indicates path names, commands,         | /Linux                                 |
|                                   | system output (message, prompt,         |                                        |
|                                   | etc.), directory, file names, functions |                                        |
|                                   | and parameters.                         |                                        |
| bold                              | Indicates the value that a user actu-   |                                        |
|                                   | ally enters from a command line.        | Enter the following:                   |
|                                   |                                         | # clpcl -s -a                          |
|                                   |                                         |                                        |
| italic                            | Indicates that users should replace     | <pre># ping <ip address=""></ip></pre> |
|                                   | italicized part with values that they   |                                        |
|                                   | are actually working with.              |                                        |

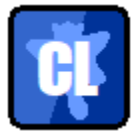

In the figures of this guide, this icon represents EXPRESSCLUSTER.

### 1.6 Contacting NEC

For the latest product information, visit our website below: https://www.nec.com/en/global/prod/expresscluster/

#### CHAPTER

### **OVERVIEW**

### 2.1 Functional overview

This guide describes how to create an HA cluster based on EXPRESSCLUSTER X (EXPRESSCLUSTER) on the cloud service of Google Cloud Platform (GCP).

GCP allows you to use regions and zones to create an HA cluster with virtual machines, increasing the business availability.

• Region

On GCP, a region is a division: a physical and logical unit (like New York and London).

It is possible to build all nodes in a single region. However, a network failure or a natural disaster may make all of them crash to prevent the business from continuing.

To increase availability, distribute nodes to multiple regions.

A region is a group of zones.

• Zone

On GCP, a zone is a logical group to which each node can be distributed.

By distributing each node to a different zone, you can minimize the effects of planned GCP maintenance and those of unplanned maintenance due to a physical hardware failure.

For more information on regions and zones, refer to the following: Regions and zones: https://cloud.google.com/compute/docs/regions-zones/

### 2.2 Basic configuration

This guide assumes two HA clusters (uni-directional standby cluster configurations): one with a load balancer and the other with Cloud DNS.

For each of the HA clusters, the following EXPRESSCLUSTER resource and GCP service are to be used:

| Purpose                         | EXPRESSCLUSTER resource to be chosen   | Necessary GCP service       |
|---------------------------------|----------------------------------------|-----------------------------|
| Accessing the cluster at a vir- | Google Cloud virtual IP resource       | Internal TCP load balancing |
| tual IP address from a client   |                                        |                             |
| Accessing the cluster in a      | EXEC resource (to be used with the     | Cloud DNS                   |
| DNS name from a client          | scripts, which accompanies this guide, |                             |
|                                 | for Cloud DNS)                         |                             |

#### HA cluster with a load balancer

For virtual machines in a GCP environment, client applications can use a virtual IP (VIP) address to access nodes that constitute a cluster. Using the VIP address eliminates the need for the clients to be aware of switching between the virtual machines even after a failover or a group migration occurs. As Fig. 2.1 HA cluster with an internal TCP load balancer shows, the cluster in the GCP environment can be accessed by specifying the VIP address (front-end IP address for Cloud Load Balancing) of the GCP load balancer (for Cloud Load Balancing).

The GCP load balancer switches between the active server and the standby server, with its health check. The health check is performed through a port provided by the Google Cloud virtual IP resource.

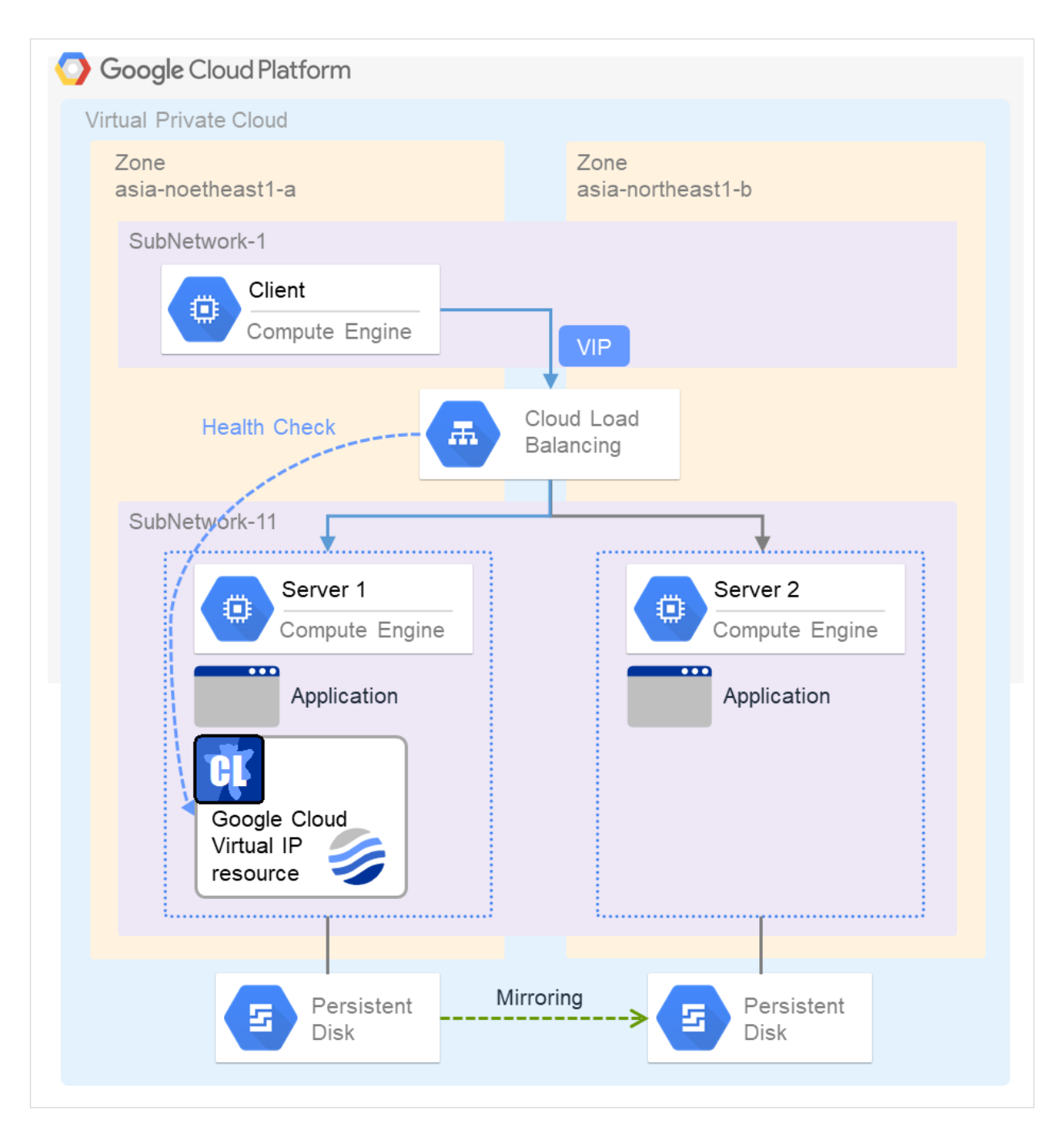

Fig. 2.1: HA cluster with an internal TCP load balancer

| SubNetwork-1             | 10.0.1.0/24  |
|--------------------------|--------------|
| IP Address (Client)      | 10.0.1.200   |
| Virtual IP Address (VIP) | 10.0.1.100   |
| SubNetwork-11            | 10.0.11.0/24 |
| IP Address (Server1)     | 10.0.11.101  |
| IP Address (Server2)     | 10.0.11.102  |
| Health Check Port        | 12345        |

For more information on Cloud Load Balancing, refer to the following: Cloud Load Balancing: https://cloud.google.com/load-balancing/

The following is an example of an HA cluster with a load balancer:

| Purpose                                 | Load balancer to be used   | Creation procedure                                                            |
|-----------------------------------------|----------------------------|-------------------------------------------------------------------------------|
| Sharing business within the GCP network | Internal TCP load balancer | <b>See</b> "4. Cluster Creation Procedure (for an HA Cluster with an Internal |
|                                         |                            | <i>TCP Load Balancer)</i> " of this guide.                                    |

An HA cluster configuration with a load balancer requires the following resources and monitor resources. For a network partition resolution resource, which is not set in this guide, see "2.3. *Network partition resolution*" to determine how it should be depending on your system configuration.

| Resource/monitor        | Description                          | Setting  |
|-------------------------|--------------------------------------|----------|
| resource                |                                      |          |
| Google Cloud virtual IP |                                      | Required |
| resource                | Provides a mechanism for             |          |
|                         | awaiting access from the load        |          |
|                         | balancer to a specific port for the  |          |
|                         | alive monitoring (health             |          |
|                         | check)over the port, an              |          |
|                         | application works on a node.         |          |
|                         | At activation, this resource starts  |          |
|                         | up a control process to await        |          |
|                         | access from the GCP load balancer    |          |
|                         | for its alive monitoring.            |          |
|                         | At deactivation, the resource stops  |          |
|                         | the control process.                 |          |
|                         |                                      |          |
| Google Cloud virtual IP | Performs alive monitoring of a       | Required |
| monitor resource        | control process to be started in ac- |          |
|                         | tivating a Google Cloud virtual IP   |          |
|                         | resource, for the node where the     |          |
|                         | Google Cloud virtual IP resource is  |          |
|                         | started.                             |          |
| Google Cloud load bal-  | Checks whether the same port as      | Required |
| ance monitor resource   | that for the health check is opened, |          |
|                         | for a node where the Google Cloud    |          |
|                         | virtual IP resource is not started.  |          |
| Other resources and     | Depends on the configuration of      | Optional |
| monitor resources       | the application (such as a mirror    |          |
|                         | disk) to be used in the HA cluster.  |          |

#### HA cluster with Cloud DNS

This configuration uses Cloud DNS to make an HA cluster accessible via a DNS name.

Each of the two virtual machines is placed in a different zone in order to minimize the effects of planned GCP maintenance and those of unplanned maintenance due to a physical hardware failure.

In Fig. 2.2 HA cluster with Cloud DNS, the cluster can be accessed by specifying its DNS name.

EXPRESSCLUSTER manages the record sets (A records) of Cloud DNS so that a given IP address can be found according to the DNS name.

This eliminates the need for the client to be aware of switching between the virtual machines even after a failover or a group migration occurs.

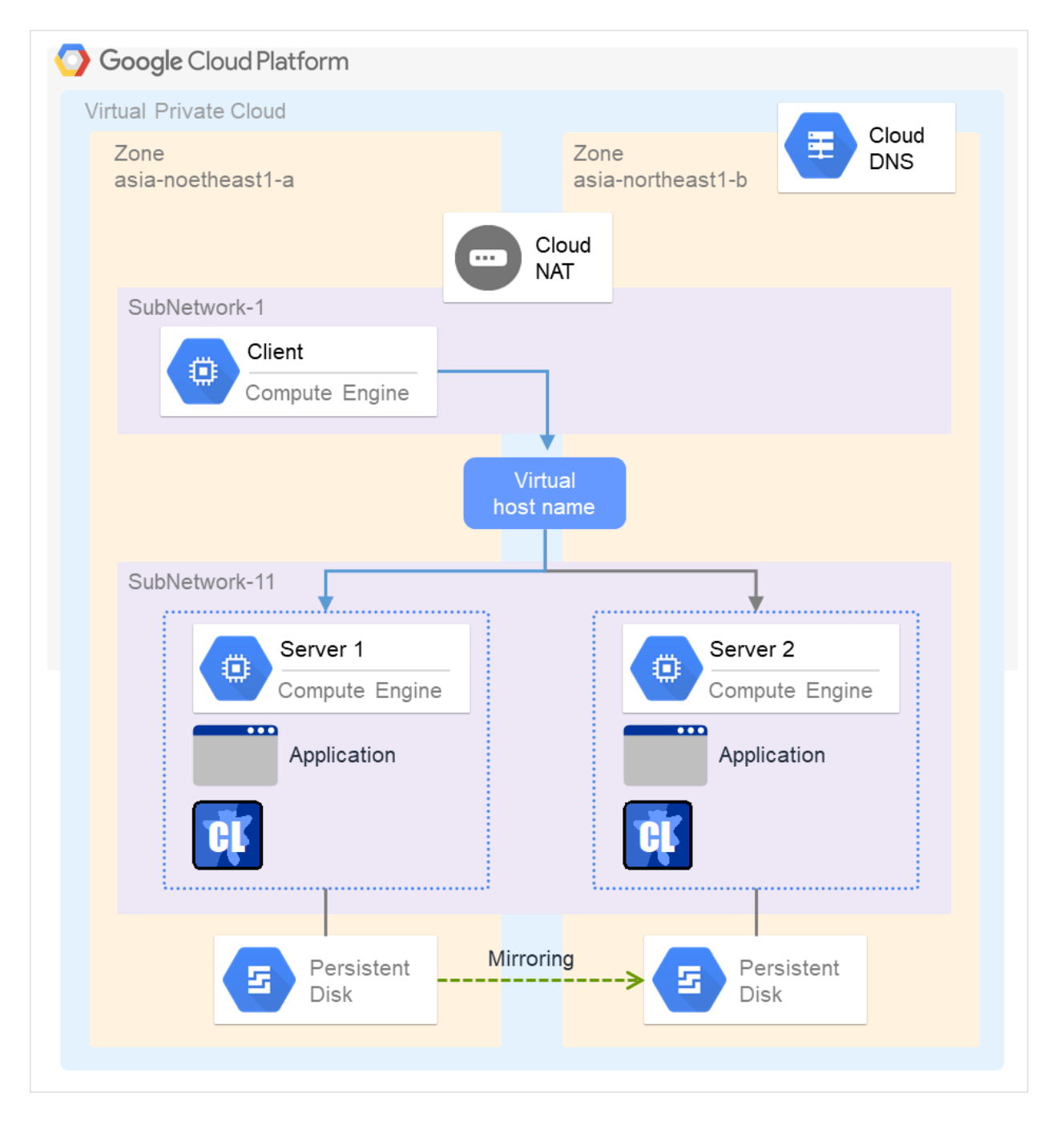

Fig. 2.2: HA cluster with Cloud DNS

| SubNetwork-1         | 10.0.1.0/24              |
|----------------------|--------------------------|
| IP Address (Client)  | 10.0.1.200               |
| SubNetwork-11        | 10.0.11.0/24             |
| IP Address (Server1) | 10.0.11.101              |
| IP Address (Server2) | 10.0.11.102              |
| Virtual host name    | test-cluster.example.com |

#### 1. Before updating the record (Cloud DNS)

| Name                     | Туре | Data        |
|--------------------------|------|-------------|
| test-cluster.example.com | А    | 10.0.11.101 |

2. After updating the record (Cloud DNS)

| Name                     | Туре | Data        |
|--------------------------|------|-------------|
| test-cluster.example.com | А    | 10.0.11.102 |

This guide describes a configuration in which instances constituting the HA cluster within the VPC network can access the Internet.

The instances need to access the Internet when executing the gcloud CLI used with a script for Cloud DNS.

The Internet can be accessed through a NAT gateway or a NAT instance. This guide uses the former (Cloud NAT).

For more information on the procedures for creating the VPC network, configuring the NAT gateway/NAT instance, and configuring the firewall rules, refer to the documents of GCP.

An HA cluster configuration with Cloud DNS requires the following resources and monitor resources. For a network partition resolution resource, which is not set in this guide, see "*Network partition resolution*" to determine how it should be depending on your system configuration.

| Resource/monitor         | Description                         | Setting  |
|--------------------------|-------------------------------------|----------|
| resource                 |                                     |          |
| EXEC resource            | Manages the record sets (A          | Required |
|                          | records) of Cloud DNS so that       |          |
|                          | a given IP address can be found     |          |
|                          | according to the DNS name.          |          |
| Other resources and mon- | Depends on the configuration of     | Optional |
| itor resources           | the application (such as a mirror   |          |
|                          | disk) to be used in the HA cluster. |          |

### 2.3 Network partition resolution

Virtual machines constituting an HA cluster mutually perform alive monitoring with heartbeat.

If heartbeat ceases with each virtual machine existing on a different subnet, an undesirable event (such as double-launching a service) occurs.

Its prevention requires determining whether any of the virtual machines has been isolated from the network, in a network partition (NP) state, or another virtual machine has crashed.

The NP resolution feature pings a device which always operates and is expected to respond. If there is no reply, the feature considers the device to be in an NP state and takes a specified measure (such as warning, recovery, and server shutdown).

The target and method of NP resolution needs to be individually considered, in accordance with the locations of clients accessing the cluster system and with the conditions for connecting to an on-premise environment (e.g. using a leased line).

There is no recommended target or method of NP resolution.

For more information on NP resolution, refer to the following:

- "Installation and Configuration Guide" -> "Understanding network partition resolution resources"
- "Reference Guide" -> "Heartbeat resources details"
- "Reference Guide" -> "Network partition resolution resources details"

### CHAPTER

### THREE

### **OPERATING ENVIRONMENTS**

### 3.1 HA cluster with a load balancer

Refer to the following manual:

 "Getting Started Guide" -> "Installation requirements for EXPRESSCLUSTER" -> "Operation environments for Google Cloud virtual IP resource, Google Cloud virtual IP monitor resource, and Google Cloud load balance monitor resource"

### 3.2 HA cluster with Cloud DNS

The following configuration has been confirmed to operate:

#### x86\_64

| OS               | Red Hat Enterprise Linux 7.6                                                    |
|------------------|---------------------------------------------------------------------------------|
| CLUSTERPRO       |                                                                                 |
|                  | CLUSTERPRO X 4.2 for Linux (internal version: 4.2.0-1)                          |
|                  | CLUSTERPRO X Replicator 4.2 for Linux                                           |
|                  |                                                                                 |
| Region           | asia-northeast1 (Tokyo)                                                         |
| Mirror disk size | Disk size: 20 GB (1 GB for the cluster partition; 19 GB for the data partition) |
| Cloud SDK(gcloud | 245.0.0                                                                         |
| CLI)             |                                                                                 |

The scripts for Cloud DNS are to be used with the Cloud DNS service. For more information on Cloud DNS, refer to the following: Cloud DNS: https://cloud.google.com/dns/

The scripts for Cloud DNS uses the gcloud CLI, which is part of Cloud SDK, to control Cloud DNS. For more information on Cloud SDK, refer to the following:

Google Cloud SDK documentation:

https://cloud.google.com/sdk/docs/

For more information on the system requirements of Cloud SDK, refer to the following: Installing Google Cloud SDK: https://cloud.google.com/sdk/install/

# CLUSTER CREATION PROCEDURE (FOR AN HA CLUSTER WITH AN INTERNAL TCP LOAD BALANCER)

### 4.1 Creation example

This guide describes how to create a two-node, uni-directional standby cluster with EXPRESSCLUSTER.

Through this procedure, you are to create an HA cluster accessible from clients within the same VPC network on GCP.

This procedure is intended to create a mirror-disk type configuration in which server1 is used as the active server.

The following tables list parameters which do not have their default values, and parameters whose values are changed from their default values.

Of the firewall rules, **IP range** is necessary for allowing communication from the GCP health check system (130.211.0.0/22, 35.191.0.0/16).

| Item                                | Value                       |
|-------------------------------------|-----------------------------|
| Configuration of the VPC network    |                             |
| – Name                              | test-vpc                    |
| – New subnet (name)                 | subnetwork-1, subnetwork-11 |
| - New subnet (region)               | asia-northeast1             |
| – New subnet (IP address range)     | 10.0.1.0/24, 10.0.11.0/24   |
| Configuration of the firewall rules |                             |
| – Name                              | test-allow-health-check     |
|                                     | Continued on next page      |

• GCP settings (common to server1 and server2)

| Item                                                | Value                         |
|-----------------------------------------------------|-------------------------------|
| – Network                                           | test-vpc                      |
| – Traffic direction                                 | Upstream                      |
| <ul> <li>Action in response to agreement</li> </ul> | Allow                         |
| – Target                                            | Specified target tag          |
| – Target tag                                        | test-allow-health-check       |
| – Source filter                                     | IP range                      |
| – Source IP range                                   | 130.211.0.0/22, 35.191.0.0/16 |
| - Specified protocol and port                       | Allow all                     |
| Configuration of the load balancer                  |                               |
| – Туре                                              | TCP load balancing            |
| - For internet connection or private use            | Only between VMs              |
| – Multi- or mono-region                             | Only mono-region              |
| – Name                                              | test-lb                       |
| Configuration of the load balancer (back end)       |                               |
| – Region                                            | asia-northeast1               |
| – Network                                           | test-vpc                      |
| – Instance group                                    | test-ig-a, test-ig-b          |
| – Health check (name)                               | test-health-check             |

Table 4.1 – continued from previous page

Continued on next page

| Item                                           | Value                                                              |
|------------------------------------------------|--------------------------------------------------------------------|
| - Health check (protocol)                      | ТСР                                                                |
| - Health check (port)                          | 12345                                                              |
| - Health check (proxy protocol)                | None                                                               |
| – Session affinity                             | None                                                               |
| Configuration of the load balancer (front end) |                                                                    |
| – Name                                         | test-frontend                                                      |
| – Subnetwork                                   | subnetwork-1                                                       |
| – Internal IP address                          | 10.0.1.100                                                         |
| – Port                                         | 80 (number of the port through which the application is available) |

Table 4.1 – continued from previous page

• GCP settings (to be set separately on server1 and server2)

| Item                              | Value                    |                    |
|-----------------------------------|--------------------------|--------------------|
|                                   | server1                  | server2            |
| Configuration of the instances    | ·                        |                    |
| – Region                          | asia-northeast1          |                    |
| – Zone                            | asia-northeast1-a        | asia-northeast1-b  |
| – New disk                        | server1-datadisk-0       | server2-datadisk-0 |
| Configuration of the instance gro | ups                      |                    |
| – Name                            | test-ig-a                | test-ig-b          |
| – Group type                      | Unmanaged instance group |                    |
| – Region                          | asia-northeast1          | asia-northeast1    |
| – Zone                            | asia-northeast1-a        | asia-northeast1-b  |
| – Network                         | test-vpc                 | test-vpc           |
| – Subnetwork                      | subnetwork-11            | subnetwork-11      |
| – VM instance                     | server1                  | server2            |
| Network configuration             | 1                        | 1                  |
| – Network                         | test-vpc                 |                    |
| – Subnetwork                      | subnetwork-11            | subnetwork-11      |
| – Internal IP address             | 10.0.11.101              | 10.0.11.102        |

#### • EXPRESSCLUSTER settings (cluster properties)

| Item           | Value    |         |
|----------------|----------|---------|
|                | server1  | server2 |
| – Cluster name | Cluster1 |         |
| – Server name  | server1  | server2 |

• EXPRESSCLUSTER settings (failover group)

| Resource name               | Item                                   | Value                                       |
|-----------------------------|----------------------------------------|---------------------------------------------|
| Mirror disk resource        | Resource name                          | md1                                         |
| Mirror disk resource        | Details tab - mirror partition device  | /dev/NMP1                                   |
|                             | name                                   |                                             |
| Mirror disk resource        | Details tab - mount point              | /mnt/md1                                    |
| Mirror disk resource        | Details tab - data partition device    | /dev/sdb2                                   |
|                             | name                                   |                                             |
| Mirror disk resource        | Details tab - cluster partition device | /dev/sdb1                                   |
|                             | name                                   |                                             |
| Mirror disk resource        | Details tab - file system              | ext4                                        |
| Google Cloud virtual IP re- | Resource name                          | gcvip1                                      |
| source                      |                                        |                                             |
| Google Cloud virtual IP re- | Port number                            | 12345: as specified for <b>Health check</b> |
| source                      |                                        | (port)                                      |

• EXPRESSCLUSTER settings (monitor resource)

| Monitor resource name     | Item                  | Value   |
|---------------------------|-----------------------|---------|
| Mirror disk monitor re-   | Monitor resource name | mdw1    |
| source                    |                       |         |
| Mirror disk connect moni- | Monitor resource name | mdnw1   |
| tor resource              |                       |         |
| Google Cloud virtual IP   | Monitor resource name | gcvipw1 |
| monitor resource          |                       |         |
| Google Cloud virtual IP   | Recovery target       | gcvip1  |
| monitor resource          |                       |         |
| Google Cloud load balance | Monitor resource name | gclbw1  |
| monitor resource          |                       |         |
| Google Cloud load balance | Recovery target       | gcvip1  |
| monitor resource          |                       |         |

### 4.2 Configuring GCP

#### 1. Creating the VPC network

Access GCP Console (https://console.cloud.google.com/). Create the VPC network and subnets. For more information on the procedure, refer to the following: Using VPC networks: https://cloud.google.com/vpc/docs/using-vpc/

#### 2. Creating the instances

Create each of the instances based on a public image. During this creation, add a secondary disk for the mirror disk (cluster partition and data partition). Create as many instances as the number of virtual machines constituting the cluster. For more information on the procedure, refer to the following: How-to guides: https://cloud.google.com/compute/docs/how-to/

#### 3. Configuring the instances

Access and log in to the created instances (server1 and server2). For more information on the procedure, refer to the following: Connecting to Linux VMs using the Cloud Console and the gcloud tool: https://cloud.google.com/compute/docs/instances/connecting-to-instance/

Next, set the partitions for the mirror disk resource.

Create the cluster partition and data partition on the secondary disk added to the instance. For more information on setting the partitions for the mirror disk resource, refer to the following: - "Installation and Configuration Guide" -> "Determining a system configuration" -> "Settings after configuring hardware" -> "Partition settings for Mirror disk resource (when using Replicator)"

#### 4. Creating the firewall rules

Create the firewall rules for allowing communication from the GCP health check system (130.211.0.0/22, 35.191.0.0/16), where the health check is to be performed by the load balancer to the instance. In addition, add the target tag to the network tag of the instances (server1 and server2). For more information on the procedure, refer to the following: Using firewall rules: https://cloud.google.com/vpc/docs/using-firewalls/ Creating health checks: https://cloud.google.com/load-balancing/docs/health-checks/ 5. Creating the instance groups

Create the instance groups to be specified as the back ends of Cloud Load Balancing. Add the instances (server1 and server2).

For more information on the procedure, refer to the following:

Creating groups of unmanaged instances:

https://cloud.google.com/compute/docs/instance-groups/creating-groups-of-unmanaged-instances

#### 6. Creating the load balancer

Create the load balancer. Select **TCP Load Balancing**. For more information on the procedure, refer to the following: Setting up a network load balancer with a target pool: https://cloud.google.com/load-balancing/docs/network/setting-up-network/

Next, configure the back end and the front end. For **Ports** of the front end, specify the number of the port through which the application is available. For more information on the procedure, refer to the following: Setting up Internal TCP/UDP Load Balancing: https://cloud.google.com/load-balancing/docs/internal/setting-up-internal

# 7. Adjusting the OS startup time, verifying the network settings, verifying the root file system, verifying the firewall settings, synchronizing the server clock, and verifying the SELinux settings

For information on each of the procedures, refer to the following: - "Installation and Configuration Guide" -> "Determining a system configuration" -> "Settings after configuring hardware"

#### 8. Installing EXPRESSCLUSTER

For information on the procedure, refer to the following document. After completing the installation, reboot the OS.

- "Installation and Configuration Guide"

#### 9. Registering the EXPRESSCLUSTER license

For information on the procedure, refer to the following document:

- "Installation and Configuration Guide"

### 4.3 Configuring EXPRESSCLUSTER

For information on how to set up and access Cluster WebUI, refer to the following:

• "Installation and Configuration Guide" -> "Creating the cluster configuration data"

This section describes how to add the following resources and monitor resources:

- · Mirror disk resource
- Google Cloud virtual IP resource
- Google Cloud virtual IP monitor resource
- · Google Cloud load balance monitor resource

For information on other settings, refer to the following:

- "Installation and Configuration Guide"
- "Reference Guide"
- 1. Creating a cluster

To create a cluster, start the cluster generation wizard first.

- · Creating a cluster
  - 1. Access Cluster WebUI, and click Cluster generation wizard.
  - 2. Of Cluster generation wizard, Cluster appears.

In **Cluster Name**, enter a cluster name. From **Language**, select an appropriate language. Click **Next**.

3. Basic Settings appears.

The instance connected to Cluster WebUI appears as a registered master server. Click **Add** to add the remaining instances (by specifying their internal IP addresses). Click **Next**.

4. The **Interconnect** screen appears.

Specify the instance's internal IP address to be used for the interconnect. For **MDC**, select **mdc1** as the communication path of a mirror disk resource to be created later. Click **Next**.

5. The **NP Resolution** screen appears. With nothing specified, click **Next**.

#### 2. Adding group resources

• Defining a group

Create a failover group.

- 1. The **Group List** screen appears. Click **Add**.
- The Group Definition screen appears.
   In Name, enter failover1 as a failover group name. Click Next.
- 3. The **Startup Servers** screen appears. With nothing specified, click **Next**.
- 4. The **Group Attributes** screen appears. With nothing specified, click **Next**.

- 5. The **Group Resource List** screen appears. Here, add group resources as below.
- Mirror disk resource

Create a mirror disk resource.

For more information, refer to the following:

- "Reference Guide" -> "Understanding Mirror disk resources"
  - 1. In Group Resource List, click Add.
  - The Resource Definition of Group | failover1 screen appears.
     From the Type box, select Mirror disk resource as a group resource type. In the Name box, enter the resource name. Click Next.
  - 3. The **Dependency** screen appears. With nothing specified, click **Next**.
  - 4. The **Recovery Operation** screen appears. Click **Next**.
  - 5. The **Details** screen appears.

In each of **Data Partition Device Name** and **Cluster Partition Device Name**, enter the device name of the partition created through "3. **Configuring the instances**". In **Mount Point** and **File System**, enter their respective values. Click **Finish** to complete the setting.

• Google Cloud virtual IP resource

With EXPRESSCLUSTER used on GCP, this resource provides a mechanism for awaiting access from the load balancer to a specific port for the alive monitoring--over the port, an application works on a node. For more information on the Google Cloud virtual IP resource, refer to the following:

- "Reference Guide" -> "Understanding Google Cloud Virtual IP resources"

- 1. In Group Resource List, click Add.
- The Resource Definition of Group | failover1 screen appears.
   From the Type box, select Google Cloud Virtual IP resource as a group resource type. In the Name box, enter the resource name. Click Next.
- 3. The Dependency screen appears. With nothing specified, click Next.
- 4. The Recovery Operation screen appears. Click Next.
- 5. In **Port Number**, enter the same value as specified in **Health check (port)** during the configuration of the load balancer (back end).
- 6. Click Finish.
- 3. Adding monitor resources
- Google Cloud virtual IP monitor resource

This monitor resource provides a mechanism for monitoring the alive-monitoring port, for the node where the Google Cloud virtual IP resource is started.

Adding one Google Cloud virtual IP resource automatically creates one Google Cloud virtual IP monitor resource.

For more information on the Google Cloud virtual IP monitor resource, refer to the following:

- "Reference Guide" -> "Understanding Google Cloud Virtual IP resources"

Google Cloud load balance monitor resource

This monitor resource provides a mechanism for checking whether the same port as that for the health check is opened, for a node where the Google Cloud virtual IP resource is not started.

Adding one Google Cloud virtual IP resource automatically creates one Google Cloud load balance monitor resource.

For more information on the Google Cloud load balance monitor resource, refer to the following:

- "Reference Guide" -> "Understanding Google Cloud load balance monitor resources"

#### 4. Applying the settings and starting the cluster

Refer to the following:

- "Installation and Configuration Guide" -> "How to create a cluster"

### 4.4 Verifying the created environment

Verify whether the created environment works properly, by producing a monitoring error for a failover of the failover group.

With the cluster running normally, the verification procedure is as follows:

- On the active node (server1), start the failover group (failover1).
   In the Status tab of Cluster WebUI, make sure that the status of failover1 is Online on server1.
   From a client, access the front-end IP address to make sure of being able to connect to the active node.
- 2. In the pull-down menu of Cluster WebUI, change the mode option from **Operation mode** to **Verification mode**.
- 3. In the Status tab of Cluster WebUI, select the Enable dummy failure icon of gcvipw1.
- 4. The Google Cloud virtual IP resource (gcvip1) is reactivated three times. Then the failover group (failover1) fails, being failed over to the corresponding node (server2). In the Status tab of Cluster WebUI, make sure that the status of failover1 is Online on server2. Also make sure that, after the failover, the front-end IP address of the load balancer can be normally accessed.

That is all for testing the failover through a dummy failure. If necessary, perform operation checks for other failures as well.

### CHAPTER

### CLUSTER CREATION PROCEDURE (FOR AN HA CLUSTER WITH CLOUD DNS)

### 5.1 Creation example

This guide describes how to create a two-node, uni-directional standby cluster with EXPRESSCLUSTER.

Through this procedure, you are to create an HA cluster accessible from clients within the same VPC network on GCP.

This procedure is intended to create a mirror-disk type configuration in which server1 is used as the active server.

The following tables list the parameters which do not have their default values, and the parameters whose values are changed from their default values.

• GCP settings (common to server1 and server2)

| Item                                      | Value                         |
|-------------------------------------------|-------------------------------|
| Configuration of the VPC network          | <u>.</u>                      |
| – Name                                    | test-vpc                      |
| – New subnet (name)                       | subnetwork-1, subnetwork-11   |
| - New subnet (region)                     | asia-northeast1               |
| – New subnet (IP address range)           | 10.0.1.0/24, 10.0.11.0/24     |
| Configuration of Cloud DNS (DNS zone)     |                               |
| <ul> <li>Zone type Undisclosed</li> </ul> |                               |
| – Zone name                               | test-zone                     |
| – DNS name                                | example.com                   |
| – Option                                  | Default (limitedly disclosed) |
| – Network                                 | test-vpc                      |
| Configuration of Cloud DNS (record set)   | <u>.</u>                      |
| – DNS name                                | test-cluster.example.com      |
| – Resource record type                    | A                             |
| – TTL                                     | 5                             |
| – TTL unit                                | Seconds                       |
| – IPv4 address                            | 10.0.11.101                   |

• GCP settings (to be set separately on server1 and server2)

| Item                              | Value                    |                    |
|-----------------------------------|--------------------------|--------------------|
|                                   | server1                  | server2            |
| Configuration of the instances    | ·                        | ·                  |
| – Region                          | asia-northeast1          |                    |
| – Zone                            | asia-northeast1-a        | asia-northeast1-b  |
| – New disk                        | server1-datadisk-0       | server2-datadisk-0 |
| Configuration of the instance gro | ups                      | 1                  |
| – Name                            | test-ig-a                | test-ig-b          |
| – Group type                      | Unmanaged instance group |                    |
| – Region                          | asia-northeast1          | asia-northeast1    |
| – Zone                            | asia-northeast1-a        | asia-northeast1-b  |
| – Network                         | test-vpc                 | test-vpc           |
| – Subnetwork                      | subnetwork-11            | subnetwork-11      |
| – VM instance                     | server1                  | server2            |
| Network configuration             |                          |                    |
| – Network                         | test-vpc                 |                    |
| – Subnetwork                      | subnetwork-11            | subnetwork-11      |
| – Internal IP address             | 10.0.11.101              | 10.0.11.102        |

#### • EXPRESSCLUSTER settings (cluster properties)

| Item           | Value    |         |
|----------------|----------|---------|
|                | server1  | server2 |
| – Cluster name | Cluster1 |         |
| – Server name  | server1  | server2 |

• EXPRESSCLUSTER settings (failover group)

| Resource name        | Item                                         | Value     |
|----------------------|----------------------------------------------|-----------|
| Mirror disk resource | Resource name                                | md1       |
| Mirror disk resource | Details tab - device name of the mir-        | /dev/NMP1 |
|                      | ror partition                                |           |
| Mirror disk resource | Details tab - mount point                    | /mnt/md1  |
| Mirror disk resource | <b>Details</b> tab - device name of the data | /dev/sdc2 |
|                      | partition                                    |           |
| Mirror disk resource | Details tab - device name of the clus-       | /dev/sdc1 |
|                      | ter partition                                |           |
| Mirror disk resource | Details tab - file system                    | ext4      |
| EXEC resource        | Resource name                                | exec1     |

#### • EXPRESSCLUSTER settings (monitor resource)

| Monitor resource name     | Item                  | Value |
|---------------------------|-----------------------|-------|
| Mirror disk monitor re-   | Monitor resource name | mdw1  |
| source                    |                       |       |
| Mirror disk connect moni- | Monitor resource name | mdnw1 |
| tor resource              |                       |       |

### 5.2 Configuring GCP

#### 1. Creating the VPC network

Access GCP Console (https://console.cloud.google.com/). Create the VPC network and subnets. For more information on the procedure, refer to the following: Using VPC networks: https://cloud.google.com/vpc/docs/using-vpc/

#### 2. Creating the instances

Create each of the instances based on a public image. During this creation, add a secondary disk for the mirror disk (cluster partition and data partition). Create as many instances as the number of virtual machines constituting the cluster. For more information on the procedure, refer to the following: How-to guides: https://cloud.google.com/compute/docs/how-to/

#### 3. Configuring the instances

Access and log in to the created instances (server1 and server2). For more information on the procedure, refer to the following: Connecting to Linux VMs using the Cloud Console and the gcloud tool: https://cloud.google.com/compute/docs/instances/connecting-to-instance/

Next, set the partitions for the mirror disk resource.

Create the cluster partition and data partition on the secondary disk added to the instance. For more information on setting the partitions for the mirror disk resource, refer to the following: - "Installation and Configuration Guide" -> "Determining a system configuration" -> "Settings after configuring hardware" -> "Partition settings for Mirror disk resource (when using Replicator)"

#### 4. Creating the DNS zone

Create and configure the DNS zone. For more information on the procedure, refer to the following: Managing zones: https://cloud.google.com/dns/zones/

# From **Zone type**, select **Undisclosed**. For more information on **Zone type**, refer to the following: Cloud DNS overview:

https://cloud.google.com/dns/docs/overview/

#### 5. Setting up the gcloud CLI

Log in to server1 and server2, install the gcloud CLI, and then initialize the SDK. If already installed, the gcloud CLI does not have to be reinstalled.

Before using the gcloud CLI, you as the root user must authorize Cloud SDK tools. For more information on this procedure, refer to the following: Authorizing Cloud SDK tools: https://cloud.google.com/sdk/docs/authorizing/

For more information on other procedures, refer to the following: Installing Google Cloud SDK: https://cloud.google.com/sdk/install/ Initializing Cloud SDK: https://cloud.google.com/sdk/docs/initializing/ Quickstarts: https://cloud.google.com/sdk/docs/quickstarts/

#### 6. Configuring Cloud IAM

Cloud IAM allows you to authorize the user account or service account used for authorizing Cloud SDK tools, to manage the record sets of Cloud DNS.

Use Cloud IAM to give authority for the following:

- dns.changes.create
- dns.managedZones.get
- dns.resourceRecordSets.create
- dns.resourceRecordSets.update
- dns.resourceRecordSets.delete
- dns.resourceRecordSets.list

Or give the /roles/dns.admin role.

For more information on Cloud IAM, refer to the following: Cloud Identity and Access Management (IAM): https://cloud.google.com/iam/ Granting, changing, and revoking access to resources: https://cloud.google.com/iam/docs/granting-changing-revoking-access/ Access control: https://cloud.google.com/dns/docs/access-control/

# 7. Adjusting the OS startup time, verifying the network settings, verifying the root file system, verifying the firewall settings, synchronizing the server clock, and verifying the SELinux settings

For information on each of the procedures, refer to the following:

- "Installation and Configuration Guide" -> "Determining a system configuration" -> "Settings after configuring hardware"

#### 8. Installing EXPRESSCLUSTER

For information on the procedure, refer to the following document. After completing the installation, reboot the OS.

- "Installation and Configuration Guide"

#### 9. Registering the EXPRESSCLUSTER license

For information on the procedure, refer to the following:

- "Installation and Configuration Guide"

### 5.3 Configuring EXPRESSCLUSTER

For information on how to set up and access Cluster WebUI, refer to the following:

• "Installation and Configuration Guide" -> "Creating the cluster configuration data"

This section describes how to add the following resources and monitor resources:

- · Mirror disk resource
- EXEC resource

For information on other settings, refer to the following:

- "Installation and Configuration Guide"
- "Reference Guide"
- 1. Creating a cluster

To create a cluster, start the cluster generation wizard first.

- · Creating a cluster
  - 1. Access Cluster WebUI, and click Cluster generation wizard.
  - Of Cluster generation wizard, Cluster appears. In Cluster Name, enter a cluster name. From Language, select an appropriate language. Click Next.
  - 3. Basic Settings appears.

The instance connected to Cluster WebUI appears as a registered master server. Click **Add** to add the remaining instances (by specifying their internal IP addresses). Click **Next**.

- The Interconnect screen appears.
   Specify the instance's internal IP address to be used for the interconnect. For MDC, select mdc1 as the communication path of a mirror disk resource to be created later. Click Next.
- 5. The **NP Resolution** screen appears. With nothing specified, click **Next**.

#### 2. Adding group resources

• Defining a group

Create a failover group.

- 1. The **Group List** screen appears. Click **Add**.
- The Group Definition screen appears.
   In Name, enter failover1 as a failover group name. Click Next.
- 3. The **Startup Servers** screen appears. With nothing specified, click **Next**.
- 4. The **Group Attributes** screen appears. With nothing specified, click **Next**.
- 5. The **Group Resource List** screen appears. Here, add group resources as below.
- Mirror disk resource

Create a mirror disk resource.

For more information, refer to the following:

- "Reference Guide" -> "Understanding Mirror disk resources"
  - 1. In Group Resource List, click Add.
  - 2. The **Resource Definition of Group | failover1** screen appears.

From the **Type** box, select **Mirror disk resource** as a group resource type. In the **Name** box, enter the resource name. Click **Next**.

- 3. The **Dependency** screen appears. With nothing specified, click **Next**.
- 4. The **Recovery Operation** screen appears. Click **Next**.
- 5. The **Details** screen appears.

In each of **Data Partition Device Name** and **Cluster Partition Device Name**, enter the device name of the partition created through "3. **Configuring the instances**". In **Mount Point** and **File System**, enter their respective values. Click **Finish** to complete the setting.

EXEC resource

This resource provides a mechanism for (when activated) registering records in and (when deactivated) removing them from Cloud DNS.

For more information, refer to the following:

- "Reference Guide" -> "Understanding EXEC resources"
  - 1. In Group Resource List, click Add.
  - The Resource Definition of Group | failover1 screen appears.
     From the Type box, select EXEC resource as a group resource type. In the Name box, enter the resource name. Click Next.
  - 3. The **Dependency** screen appears. With nothing specified, click **Next**.
  - 4. The **Recovery Operation** screen appears. Click **Next**.
  - Edit the start script (start.sh of the scripts for Cloud DNS) and the stop script (stop.sh of them).
     Set the parameter values of start.sh and stop.sh, according to your environment and using the following list:

| Parameter name | Description            | Value (example for this guide) |
|----------------|------------------------|--------------------------------|
| SERVER1_NAME   | Server name of server1 | "server1"                      |
| SERVER1_IP     | IP address of server1  | "10.0.11.101"                  |
| SERVER2_NAME   | Server name of server2 | "server2"                      |
| SERVER2_IP     | IP Address of server2  | "10.0.11.102"                  |
| ZONE_NAME      | Zone name              | "test-zone"                    |
| DOMAIN_NAME    | DNS name               | "test-cluster.example.com"     |
| DOMAIN_TYPE    | Record type            | "A"                            |
| DOMAIN_TTL     | TTL value              | "5"                            |

6. Click Finish.

#### 3. Adding monitor resources

The scripts for Cloud DNS do not provide a means for checking whether records registered by the EXEC resource exist or whether name resolution is possible.

If necessary, create a custom monitor resource.

For more information, refer to the following:

- "Reference Guide" -> "Understanding custom monitor resources"

#### 4. Applying the settings and starting the cluster

Refer to the following:

- "Installation and Configuration Guide" -> "How to create a cluster"

### 5.4 Verifying the created environment

Verify whether the created environment works properly, through a failover of the failover group. With the cluster running normally, the verification procedure is as follows:

- 1. On the active node (server1), start the failover group (failover1). In the **Status** tab of Cluster WebUI, make sure that the status of failover1 is **Online** on server1.
- 2. From a client, access test-cluster.example.com to make sure of being able to connect to the active node.
  - \$ nslookup test-cluster.example.com <DNS server>
- 3. In Cluster WebUI, manually move the failover group from the active node to the standby node. In the **Status** tab of Cluster WebUI, make sure that the status of failover1 is **Online** on server2.
- 4. From a client, access test-cluster.example.com to make sure of being able to connect to the standby node.
  - \$ nslookup test-cluster.example.com <DNS server>

That is all for testing the connection from the client to the HA cluster by using the DNS name of registered records. If necessary, perform operation checks for other failures as well.

#### CHAPTER

SIX

### **ERROR MESSAGES**

For information on error messages of the resources/monitor resources, refer to the following:

• "Reference Guide" -> "Error messages"

### CHAPTER

SEVEN

### NOTES AND RESTRICTIONS

### 7.1 HA cluster with a load balancer

#### 7.1.1 Notes on GCP

• In designing a performance-oriented system, keep this in mind: GCP tends to increase its performance deterioration rate in multi-tenant cloud environments, compared with that in physical environments or general and virtualized (non-cloud) environments.

#### 7.1.2 Notes on EXPRESSCLUSTER

• GCP's specification requires HTTP-protocol-based legacy health checks for external TCP network load balancing.

The Google Cloud virtual IP resource, which supports only TCP-protocol-based health checks, cannot respond to health checks by an external TCP network load balancer.

Therefore, use an internal TCP load balancer instead of an external TCP network load balancer, with which and the Google Cloud virtual IP resource the HA cluster cannot be used.

Refer to the following:

Health checks overview:

https://cloud.google.com/load-balancing/docs/health-check-concepts/

• For an HA cluster configuration with an internal TCP load balancer, the HA cluster cannot be accessed from any client which belongs to a region different from that of the HA cluster-due to GCP's specification. Refer to the following:

Internal TCP/UDP Load Balancing overview:

https://cloud.google.com/load-balancing/docs/internal/#architecture

- Make the OS startup time longer than the time of Heartbeat Timeout.
- Going to **Cluster Properties** -> the **Monitor** tab -> **Shutdown Monitor Timeout**, you can change the default value (**Use Heartbeat Timeout**) if necessary. Then make the value equal to or less than that of **Heartbeat Timeout**.

Refer to the following:

- "Reference Guide" -> "Cluster properties" -> "Timeout tab"
- "Reference Guide" -> "Cluster properties" -> "Monitor tab"
- "Getting Started Guide" -> "Notes and Restriction" -> "Adjusting OS startup time"

See also:

• "Getting Started Guide" -> "Notes and Restriction" -> "Communication port number"

- "Getting Started Guide" -> "Notes and Restriction" -> "Setting up Google Cloud virtual IP resources"
- "Getting Started Guide" -> "Notes and Restriction" -> "Setting up Google Cloud load balance monitor resources"
- "Reference Guide" -> "Notes on Google Cloud Virtual IP resources"
- "Reference Guide" -> "Notes on Google Cloud Virtual IP monitor resources"
- "Reference Guide" -> "Notes on Google Cloud load balance monitor resources"

### 7.2 HA cluster with Cloud DNS

### 7.2.1 Notes on GCP

- In designing a performance-oriented system, keep this in mind: GCP tends to increase its performance deterioration rate in multi-tenant cloud environments, compared with that in physical environments or general and virtualized (non-cloud) environments.
- If a client takes time to resolve a name, its possible causes are as below. Check their corresponding settings:
  - The OS-side resolver takes time.
  - The TTL value is high.

- If a name resolution is tried prior to the completion of Cloud DNS change propagation, the DNS returns NXDOMAIN (non-existing domain). In this case, the name resolution fails until the valid period of the negative cache expires.

### 7.2.2 Notes on EXPRESSCLUSTER

- Have only one EXEC resource with the scripts for Cloud DNS. If multiple actions are simultaneously taken to the record sets of Cloud DNS, some of the actions may fail. This is due to GCP's specification.
- Make the OS startup time longer than the time of Heartbeat Timeout.
- Going to **Cluster Properties** -> the **Monitor** tab -> **Shutdown Monitor Timeout**, you can change the default value (**Use Heartbeat Timeout**) if necessary. Then make the value equal to or less than that of **Heartbeat Timeout**.

Refer to the following:

- "Reference Guide" -> "Cluster properties" -> "Timeout tab"
- "Reference Guide" -> "Cluster properties" -> "Monitor tab"
- "Getting Started Guide" -> "Notes and Restriction" -> "Adjusting OS startup time"

#### CHAPTER

### EIGHT

### LEGAL NOTICE

### 8.1 Disclaimer

- Information in this document is subject to change without notice.
- NEC Corporation is not liable for technical or editorial mistakes in or omissions from this document. In addition, whether the customer achieves the desired effectiveness by following the introduction and usage instructions in this document is the responsibility of the customer.
- No part of this document may be reproduced or transmitted in any form by any means, electronic or mechanical, for any purpose, without the express written permission of NEC Corporation.

### 8.2 Trademark Information

- EXPRESSCLUSTER X is a registered trademark of NEC Corporation.
- Linux is a registered trademark of Linus Torvalds in the United States and other countries.
- Google Cloud Platform (GCP) is a trademark or a registered trademark of Google LLC.
- Other product names and slogans written in this manual are trademarks or registered trademarks of their respective companies.

#### CHAPTER

### NINE

### **REVISION HISTORY**

| Edition | Revised Date | Description |
|---------|--------------|-------------|
| 1st     | Apr 08, 2022 | New Guide   |

© Copyright NEC Corporation 2022. All rights reserved.